### **BAB IV**

#### HASIL DAN PEMBAHASAN

## 4.1 Analisa Sistem

Untuk mengetahui proses yang sedang berjalan, apa dan siapa saja yang terlibat, dokumen apa saja yang terlibat, serta bagaimana proses tersebut dikerjakan maka penulis menggunakan *documen flowchart* untuk menjelaskannya

#### 4.1.1. Alur Kerja Sistem

Berikut ini adalah alur kerja sistem yang berjalan dalam proses pengiriman borang akreditasi pada SMA UTAMA.

### a. Alur Kerja Sistem pengiriman borang akreditasi

- 1. Pada Saat Tes TU menyiapkan dokumen akreditasi
- 2. Dokumen akreditasi diserahkan ke kepala sekolah
- Kepala Sekolah cek dokumen jika di acc dokumen di kembalikan ke TU untuk dibuatkan surat pengantar borang tetapi jika di tolak dokumen akan dikembalikan ke TU untuk diperbaiki
- 4. TU membuat surat pengantar borang.
- 5. Setelah itu surat pengantar borang diberikan ke kepala sekolah.
- 6. Kepala sekolah menanda tangani surat pengantar borang.
- 7. Kemudian surat pengatar borang yang sudah ditanda tangani diberikan ke BAP beserta Borang.
- 8. BAP mengecek Dokumen.
- 9. Kemudian BAP Membuat Tanda Terima Borang sebanyak dua rangkap.
- 10. satu rangkap disimpan sebagai arsip. Satu rangkap diberikan ke kepala sekolah.

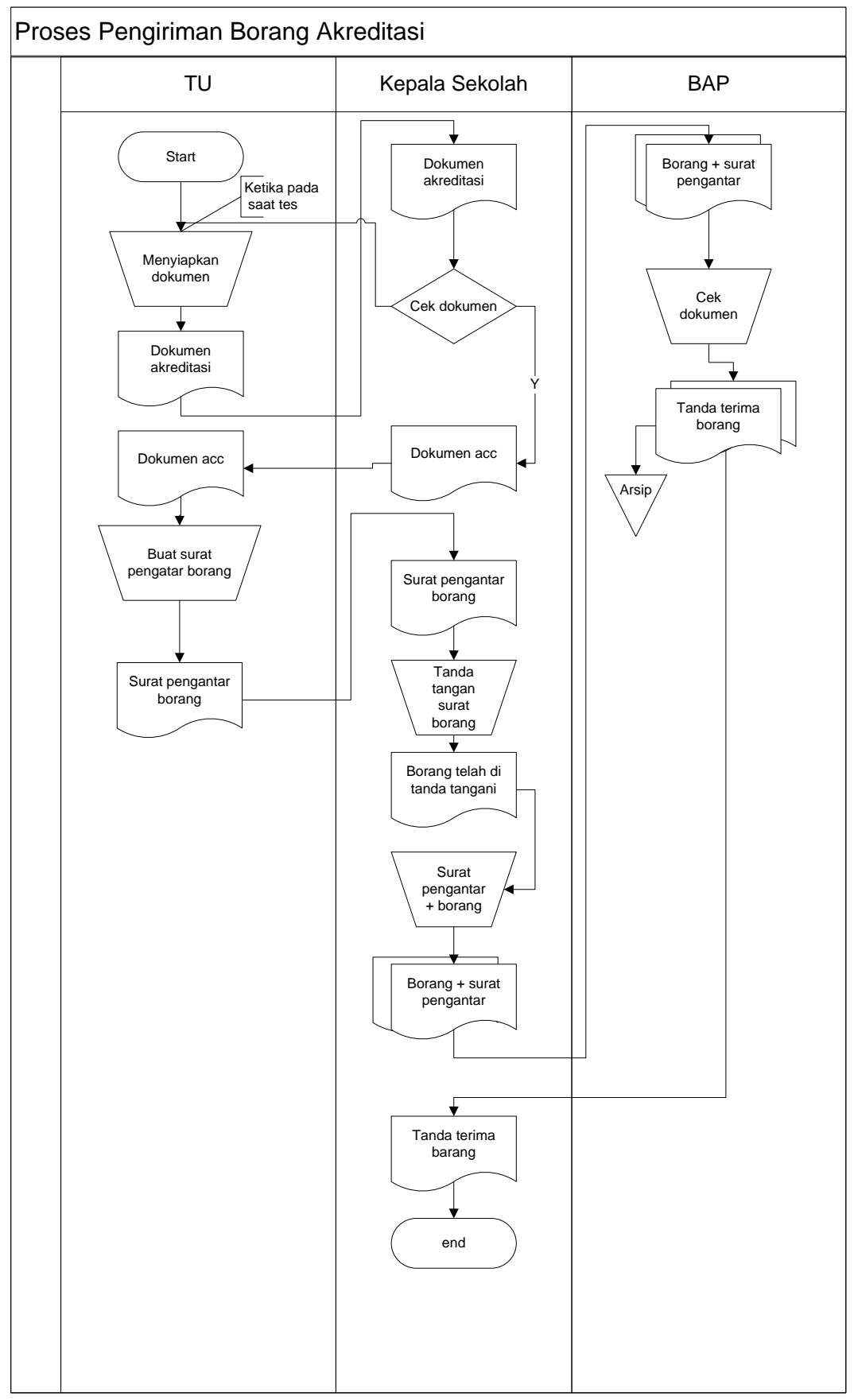

Gambar 4.1. Alur Transaksi Pengiriman Borang Akreditasi

### b. Alur Kerja Sistem Visit akreditasi

- 1. pada saat visit TU menyiapkan berkas akreditasi
- 2. kemudian berkas di berikan kepada kepala sekolah
- 3. kepala sekolah menyerahkan berkas akreditasi ke BAP
- 4. BAP mengecek berkas, setelah berkas telah dicek.
- 5. BAP membuat berita acara borang sebanyak 2 rangkap.
- 6. Satu rangkap disimpan sebagai arsip, satu rangkap di berikan kepada kepala sekolah.
- 7. Kepala sekolah menyimpan berita acara borang sebagai arsip sekolah

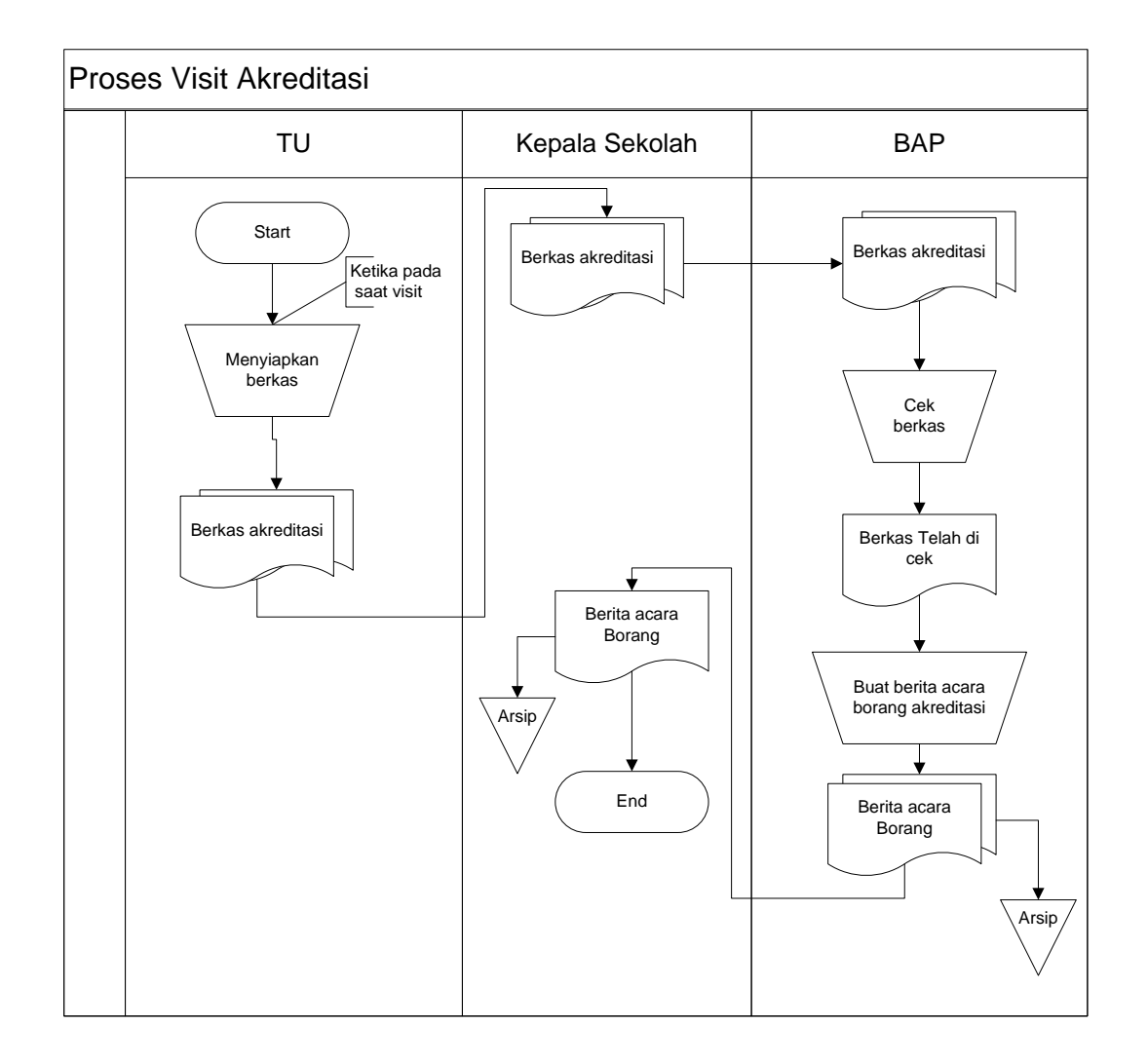

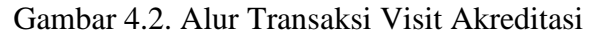

## 4.2 Analisis PIECES

Untuk mengetahui kelemahan sistem penyimpanan dokumen akreditasi yang terdapat pada SMA UTAMA Bandar Lampung dapat digunakan dengan menggunakan analisis PIECES (*Performance, Information, Economy, Control, eficiency,* dan *service*). Analisis PIECES dipilih sebagai tolak ukur apakah sistem baru ini layak digunakan atau tidak.

| Tabel 4.1 PIECES |  |
|------------------|--|
|                  |  |

| Aspek              | Sistem Lama                | Sistem Baru                       |  |
|--------------------|----------------------------|-----------------------------------|--|
| Analisis Kinerja   | Keterbatasan volume        | Dokumen terhubung dalam           |  |
| (Performance)      | informasi dan respon       | satu aplikasi, pencarian          |  |
|                    | terhadap permintaan        | dokumen lebih cepat sesuai        |  |
|                    | informasi relatif lambat,  | dengan keinginan pengguna.        |  |
|                    | karena banyaknya           |                                   |  |
|                    | dokumen yang menumpuk      |                                   |  |
|                    | dilemari arsip.            |                                   |  |
| Analisis Informasi | Sering terjadi kerusakan   | Informasi yang di dapat           |  |
| (Information)      | pada dokumen sehingga      | lebih akurat karena isi           |  |
|                    | keaslian informasi tidak   | dokumen sudah di salin            |  |
|                    | akurat                     | dalam bentuk digital dan          |  |
|                    |                            | disimpan di server                |  |
| Analisis Ekonomi   | Penyimpanan dokumen        | Adanya pembiayaaan yang           |  |
| (Economy)          | tidak menggunakan biaya,   | diperlukan untuk penerapan        |  |
|                    | terkecuali penambahan      | Sistem <i>e-document</i> berbasis |  |
|                    | lemari, atau pelebaran     | web, seperti biaya alat dan       |  |
|                    | gudang arsip/ dokumen.     | bahan, serta hosting.             |  |
| Analisis Kendali   | dokumen kertas di smpan    | Dokumen elektronik                |  |
| (Controling)       | di lemari arsip dan masing | tersimpan di server, yang         |  |
|                    | masing pengolah dokumen    | dapat diakses oleh 2 level        |  |
|                    | yang terkait               | user.                             |  |
|                    | dokumen yang tersimpan     |                                   |  |
|                    | di CD rentang terjadi      |                                   |  |
|                    | kerusakan dan hilang       |                                   |  |

| Aspek              | Sistem Lama                 | Sistem Baru                   |
|--------------------|-----------------------------|-------------------------------|
| Analisis Efisiensi | Biaya yang di keluarkan     | Silabus dan laporan laporan   |
| (Eficiency)        | dlm pembuatan 1 silabus/    | bias dipelajari tanpa arus di |
|                    | kerangka kerja untuk        | cetak satu persatu dan di     |
|                    | masing masing guru lebih    | bagikan ke masing-masing      |
|                    | banyak, dibandingkan        | guru.                         |
|                    | minat guru untuk belajar di |                               |
|                    | di dalam silabus dalam      |                               |
|                    | bentuk buku tebal.          |                               |
| Layanan (Service)  | Pengguna informasi harus    | Sistem dapat memberi          |
|                    | datang ke ruangan arsip,    | pelayanan dengan lebih baik   |
|                    | kemudian mencari di         | dan cepat. Pengguna           |
|                    | lemari arsip untuk data     | informasi dapat melakukan     |
|                    | menemukan informasi         | akses secara bersama sama,    |
|                    | yang di butuhkan. Dan       | tampa harus mencari satu      |
|                    | terkadang dokumen           | persatu dokumen.              |
|                    | tersebut tidak ada karena   |                               |
|                    | sedang terpakai atau        |                               |
|                    | disimpan oleh guru lain.    |                               |

Tabel 4.1 PIECES (Lanjutan)

## 4.3 Perancangan (desain)

Pada tahap ini dinyatakan bagaimana sebuah sistem yang akan dibuat dengan menggambarkan desain eksperimen dan desain pengujian dari sebuah sistem informasi yang dibangun. Adapun desain eksperimen dirancang menggunakan pemodelan *Unified Modelling Language* (UML), yaitu :

### 4.3.1 Use Case Diagram

Untuk mendapatkan gambaran mengenai sistem yang digunakan proses dan data model dari sistem dimodelkan dengan diagram *use case*. Dengan diagram *use case* ini dapat mendeskripsikan interaksi antara, admin, *user*. Dengan sistem *E-document* Akreditasi SMA UTAMA

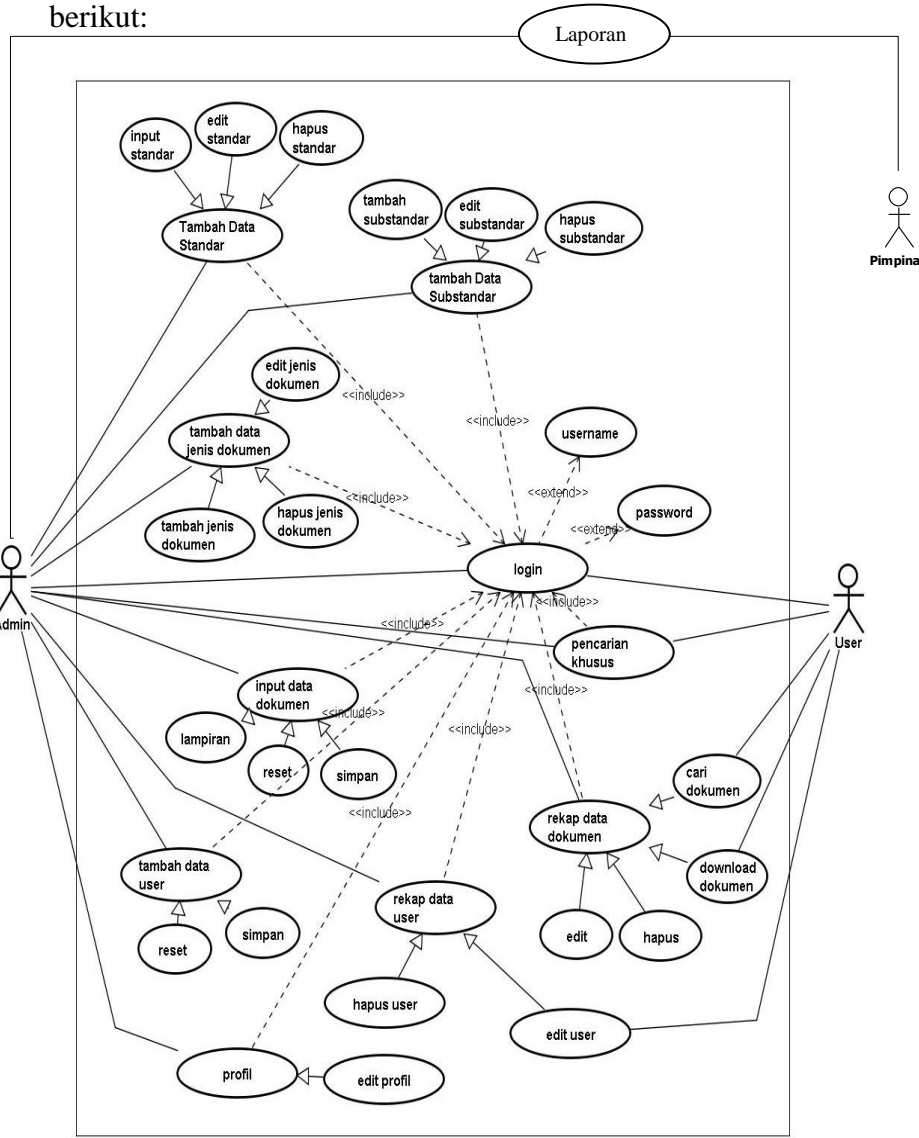

Bandar Lampung. Diagram use case dapat dilihat pada gambar

Gambar 4.3 Use case Diagram Sistem E-document akreditasi SMA UTAMA Bandar Lampung

## 4.3.2 Class Diagram

*Class diagram* digunakan untuk menampilkan kelas atau paket yang ada di dalam sistem dan relasi antar tabel. *Class diagram* memberikan gambaran sistem secara statis. Pada umumnya dibuat beberapa *class diagram* untuk satu sistem.

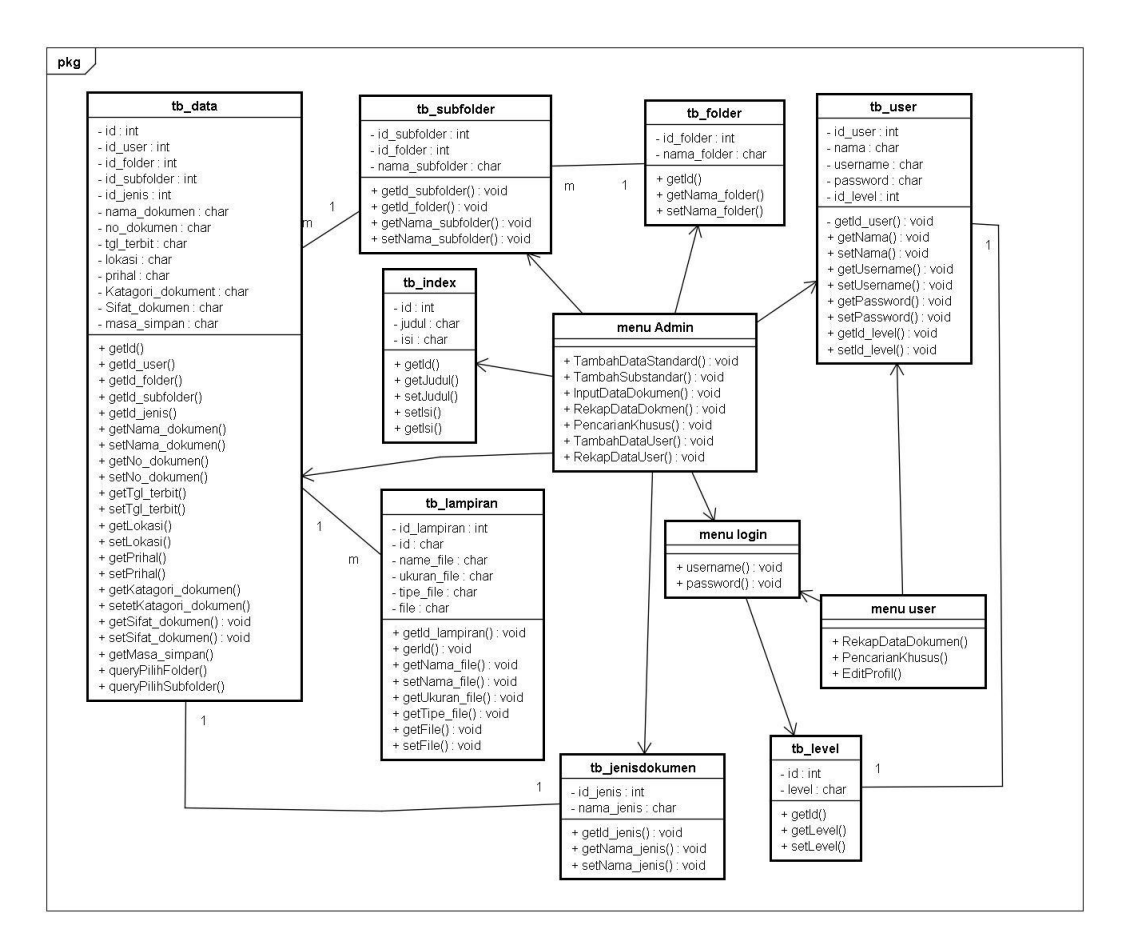

Gambar 4.4 Class Diagram Sistem E-document akreditasi SMA UTAMA Bandar Lampung

### 4.3.3 Activity Diagram

Activity diagram merupakan suatu bentuk *flow* diagram yang memodelkan alur kerja (*workflow*) sebuah proses sistem informasi dan sebuah urutan aktifitas sebuah proses. Diagram ini sangat mirip dengan sebuah *flowchart* karena kita dapat memodelkan sebuah alur kerja dari sebuah aktifitas lainnya atau dari suatu aktifitas kedalam keadaan sesaat. Berkaitan dengan *use case* diagram diatas, maka terdapat beberapa *activity diagram* yang dapat digambarkan yaitu :

### 1.3.3.1 Activity Diagram pada Admin

Admin bisa melakukan proses melihat data, menambah data, dan menghapus data *user* dan dokumen. Sistem akan menyesuaikan dengan perintah yang di masukkan dan hasil dari proses kerja akan ditampilkan.

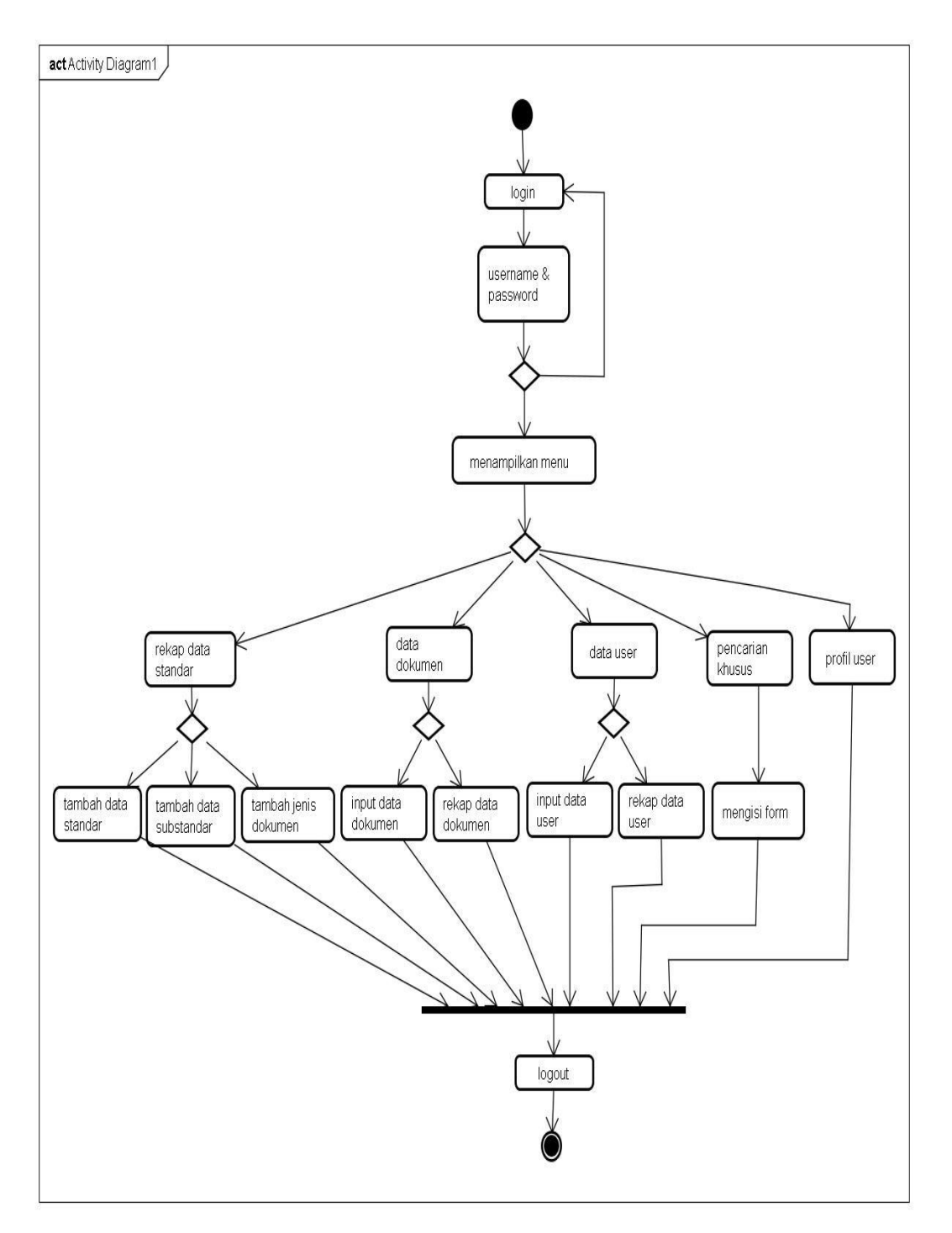

Gambar 4.5 Activity Diagram Sistem E-document akreditasi SMA UTAMA Bandar Lampung pada bagian Admin

### 1.3.3.2 Activity Diagram Pada User

Activity diagram ini menggambarkan *User* dapat melihat, mencari, dan download dokumen di dalam Sistem *E-document* Akreditasi SMA UTAMA Bandar Lampung . Dapat dilihat sebagai berikut.

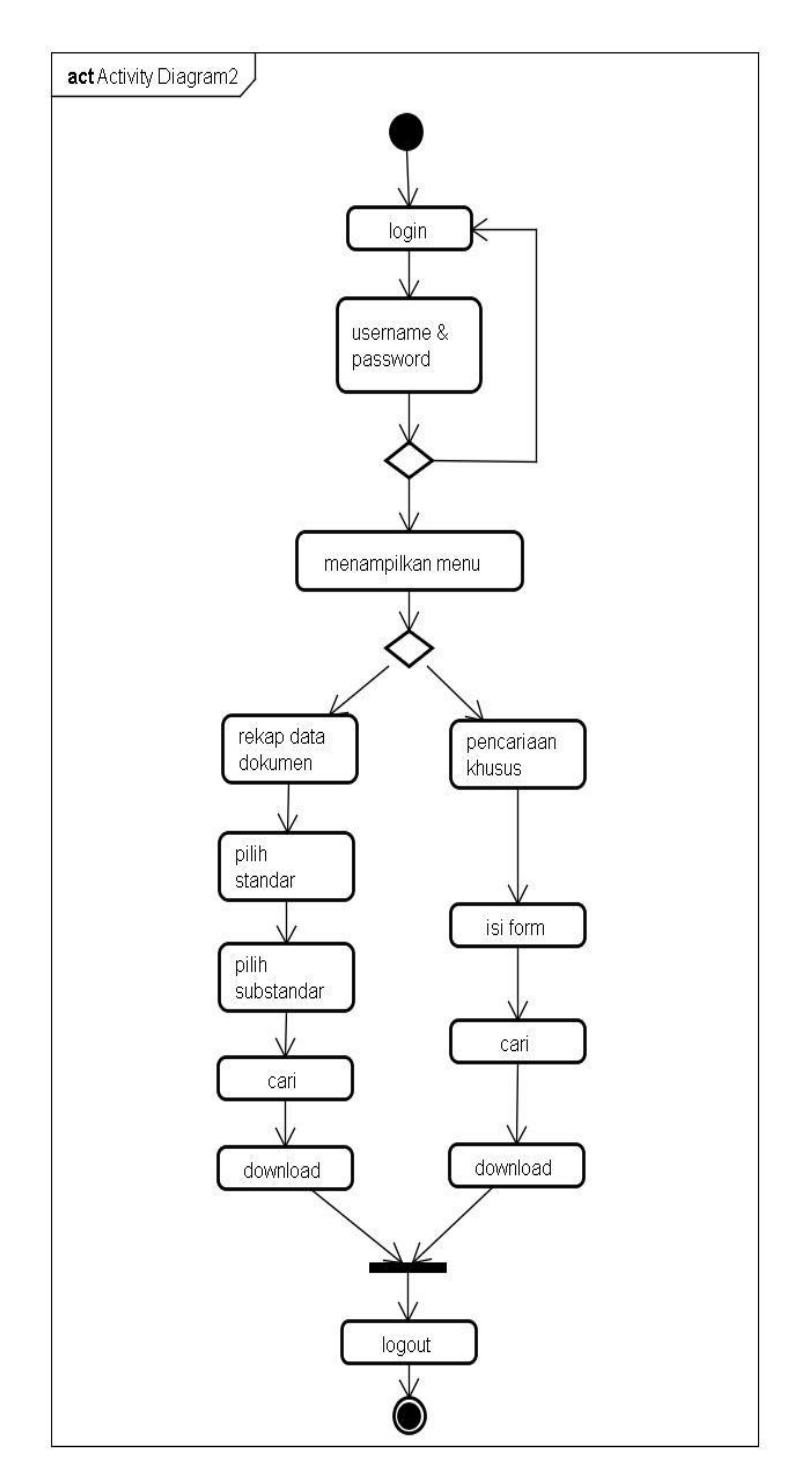

Gambar 4.6 Activity Diagram Sistem E-document akreditasi SMA UTAMA Bandar Lampung pada User

# 4.3.4 Sequence Diagram

*Squence Diagram* digunakan untuk menggambarkan perilaku pada sebuah scenario. Kegunaannya untuk menunjukkan rangkaian pesan

yang dikirim antara object juga interaksi antara object, sesuatu yang terjadi pada titik tertentu dalam eksekusi sistem.

#### a. Squence Diagram Login Admin dan User

Sequence ini menggambarkan admin dan User di dalam Sistem Edocument Akreditasi SMA UTAMA Bandar Lampung.

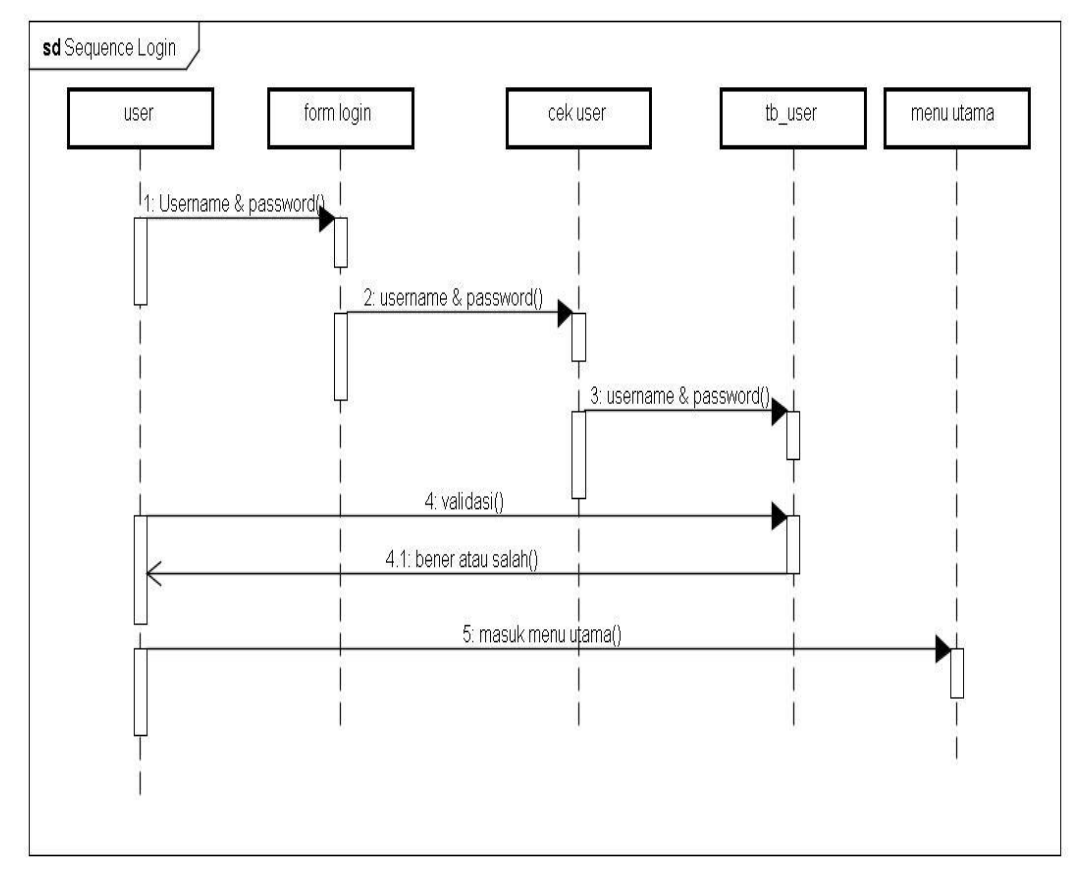

Gambar 4.7 Squence Diagram Login

Dari gambar di atas fungsi yang dimiliki oleh seorang admin dan User adalah untuk memasukan User Name dan Password untuk Login.

### b. Squence Diagram Tambah Data Standar

Sequence ini menggambarkan Tambah Data Standar di dalam Sistem *E*document Akreditasi SMA UTAMA Bandar Lampung. Dari gambar di bawah fungsi yang dimiliki oleh seorang admin adalah untuk menambah data standar.

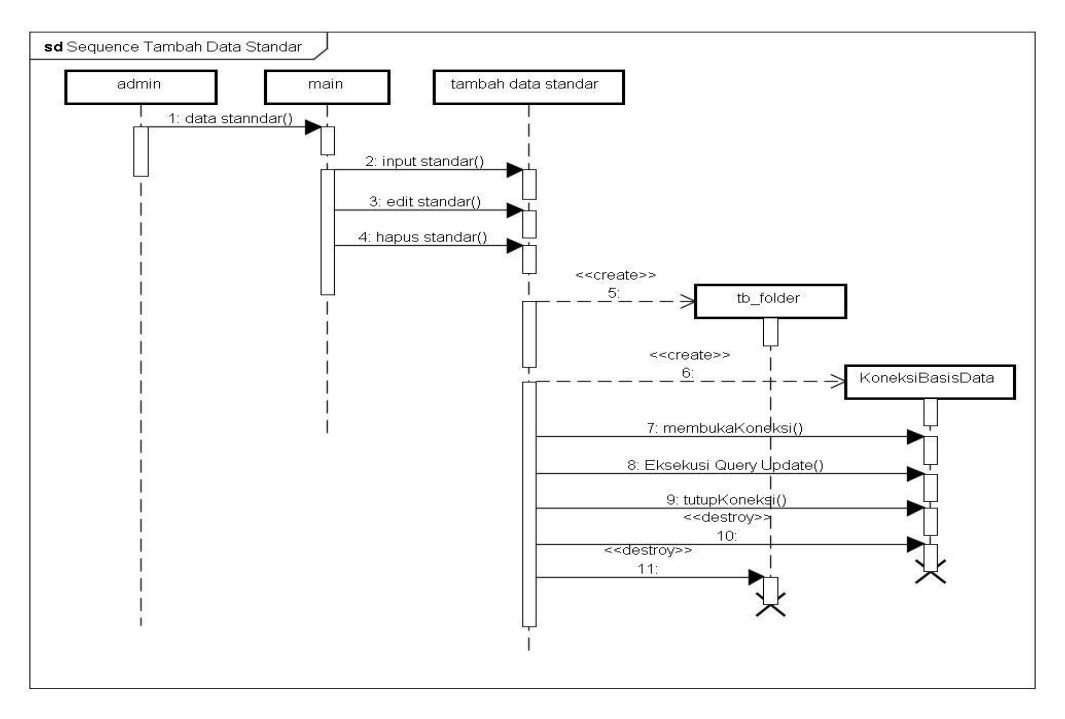

Gambar 4.8 Squence Diagram Tambah Data Standar

## c. Squence Diagram Tambah Data SubStandar

*Sequence* ini menggambarkan Tambah Data Substandar di dalam Sistem *E-document* Akreditasi SMA UTAMA Bandar Lampung.

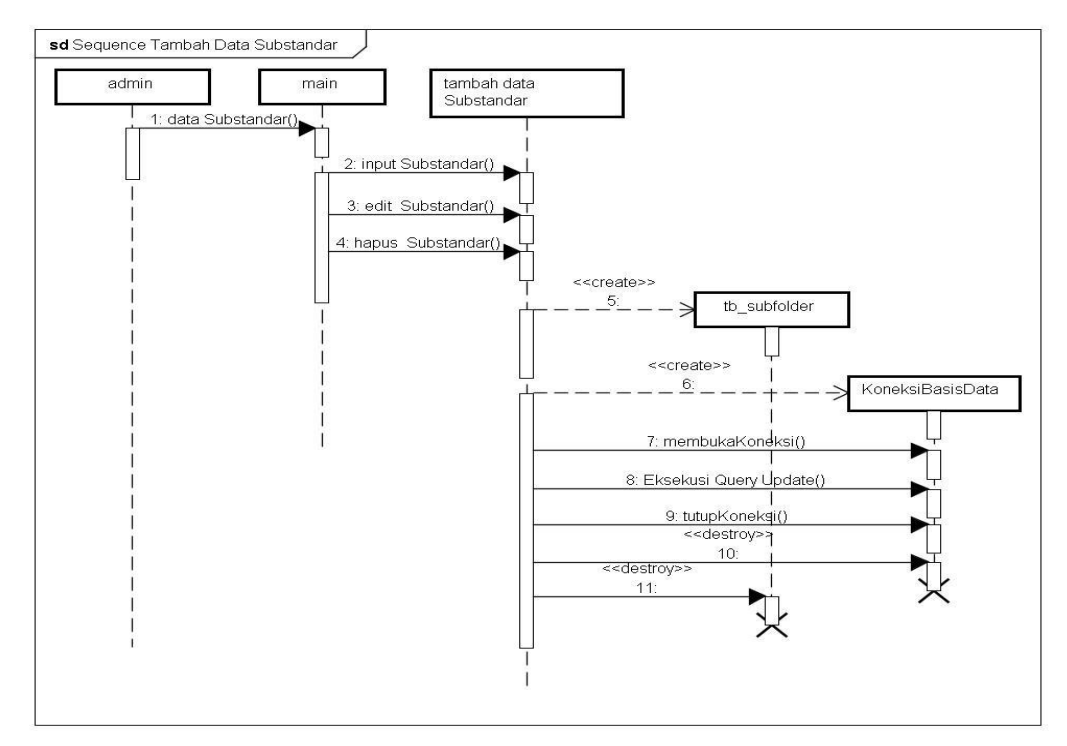

Gambar 4.9 Squence Diagram Tambah Data SubStandar

Dari gambar di atas fungsi yang dimiliki oleh seorang admin adalah untuk Tambah Data SubStandar

### d. Squence Diagram Tambah Jenis Dokumen

Sequence ini menggambarkan Tambah Jenis Dokumen di dalam Sistem *E-document* Akreditasi SMA UTAMA Bandar Lampung.

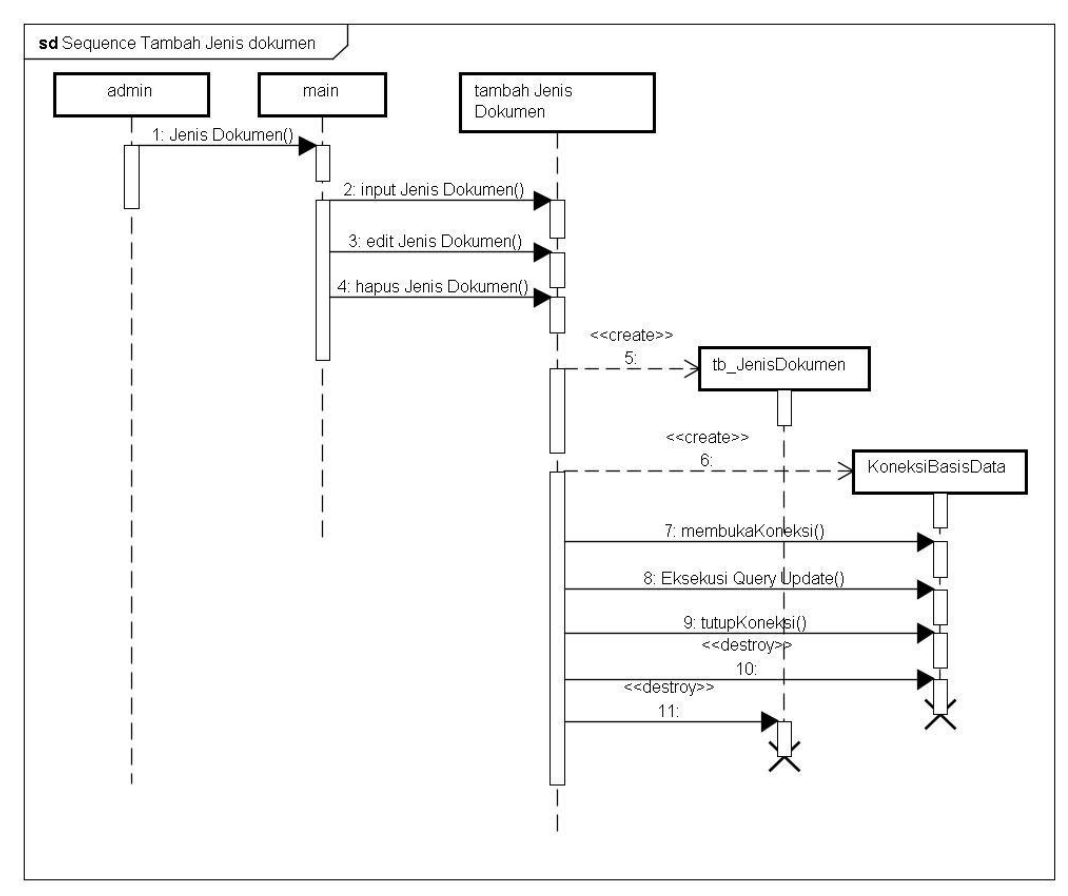

Gambar 4.10 Squence Diagram Tambah Jenis Dokumen

Dari gambar di atas fungsi yang dimiliki oleh seorang admin Tambah Jenis Dokumen.

## e. Squence Diagram Input Data Dokumen

Sequence ini menggambarkan Input Data Dokumen di dalam Sistem Edocument Akreditasi SMA UTAMA Bandar Lampung.

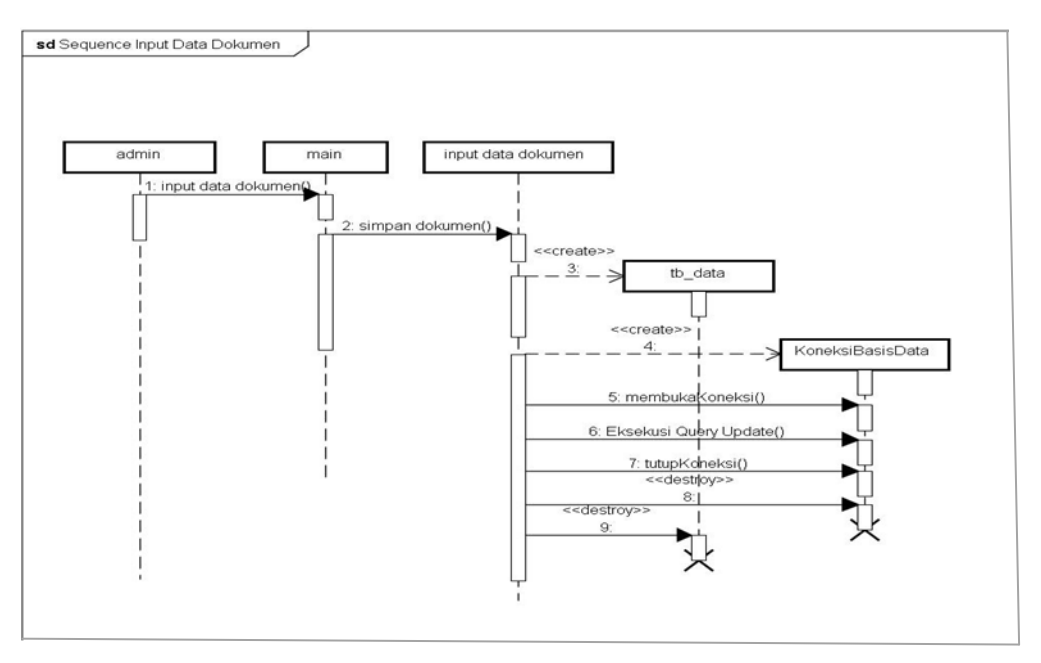

Gambar 4.11 Squence Diagram Input Data Dokumen

## f. Squence Diagram Rekap Dokumen

Sequence ini menggambarkan Rekap Dokumen di dalam Sistem Edocument Akreditasi SMA UTAMA Bandar Lampung.

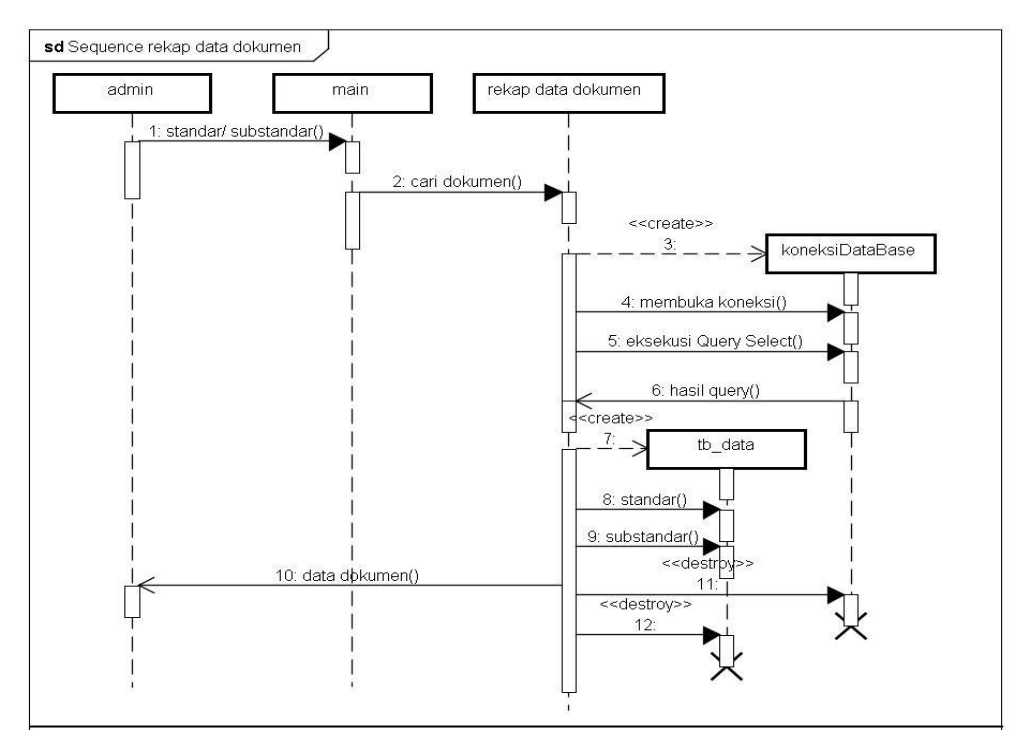

Gambar 4.12 Squence Diagram Rekap Dokumen

Dari gambar di atas fungsi yang dimiliki oleh seorang admin adalah melihat Rekap Dokumen dengan memilih Standar dan SubStandar yang di inginkan.

### g. Squence Diagram Download Dokumen

Sequence ini menggambarkan Download Dokumen di dalam Sistem Edocument Akreditasi SMA UTAMA Bandar Lampung.

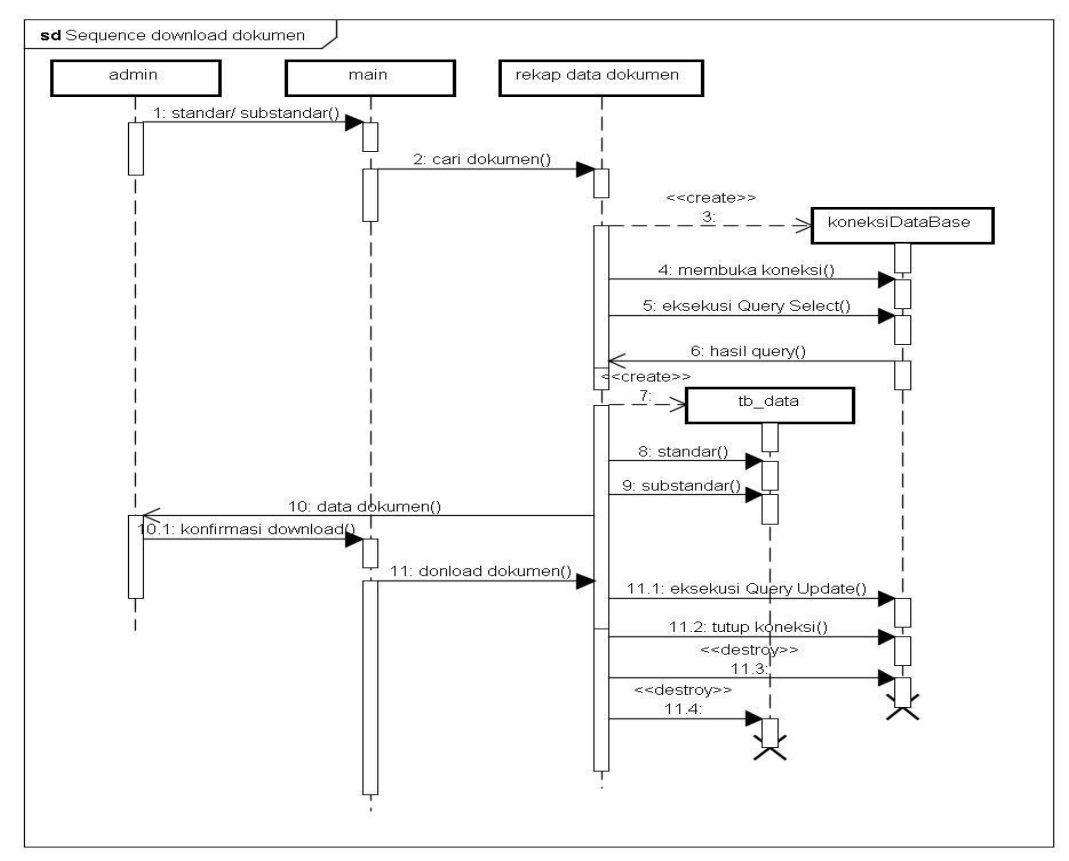

Gambar 4.13 Squence Diagram Download Dokumen

Dari gambar di atas fungsi yang dimiliki oleh seorang admin adalah untuk *download* Dokumen berdasarkan substandar

### h. Squence Diagram Tambah Data User

Sequence ini menggambarkan admin Tambah Data User di dalam Sistem E-document Akreditasi SMA UTAMA Bandar Lampung. Dari gambar di bawah fungsi yang dimiliki oleh seorang admin adalah untuk menambah Data User. Dengan menginputkan, nama, username, password, dan level.

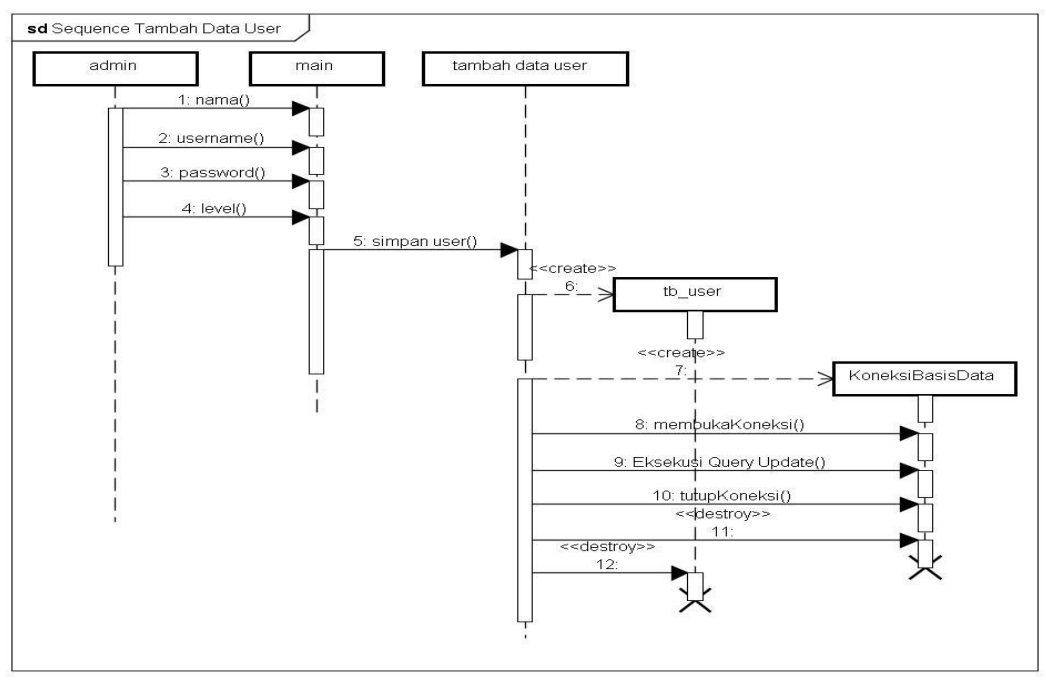

Gambar 4.14 Squence Diagram Tambah Data User

## i. Squence Diagram Rekap Data User

Sequence ini menggambarkan Rekap Data User di dalam Sistem Edocument Akreditasi SMA UTAMA Bandar Lampung.

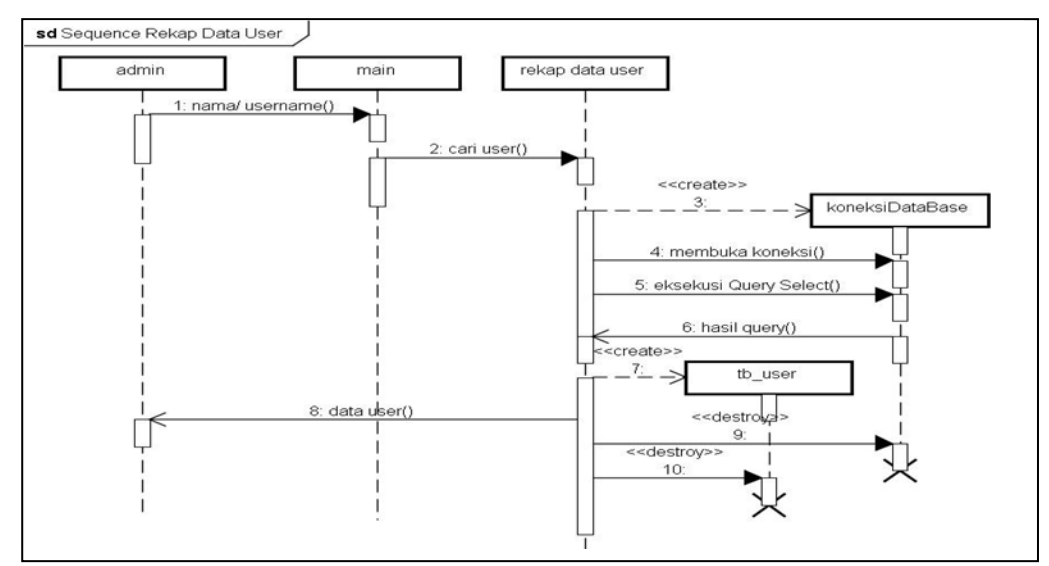

Gambar 4.15 Squence Diagram Rekap Data User

Dari gambar di atas fungsi yang dimiliki oleh seorang admin adalah untuk mencari *User yang* terdaftar.

### j. Squence Diagram Edit Profil user

Sequence ini menggambarkan edit profil User di dalam Sistem Edocument Akreditasi SMA UTAMA Bandar Lampung

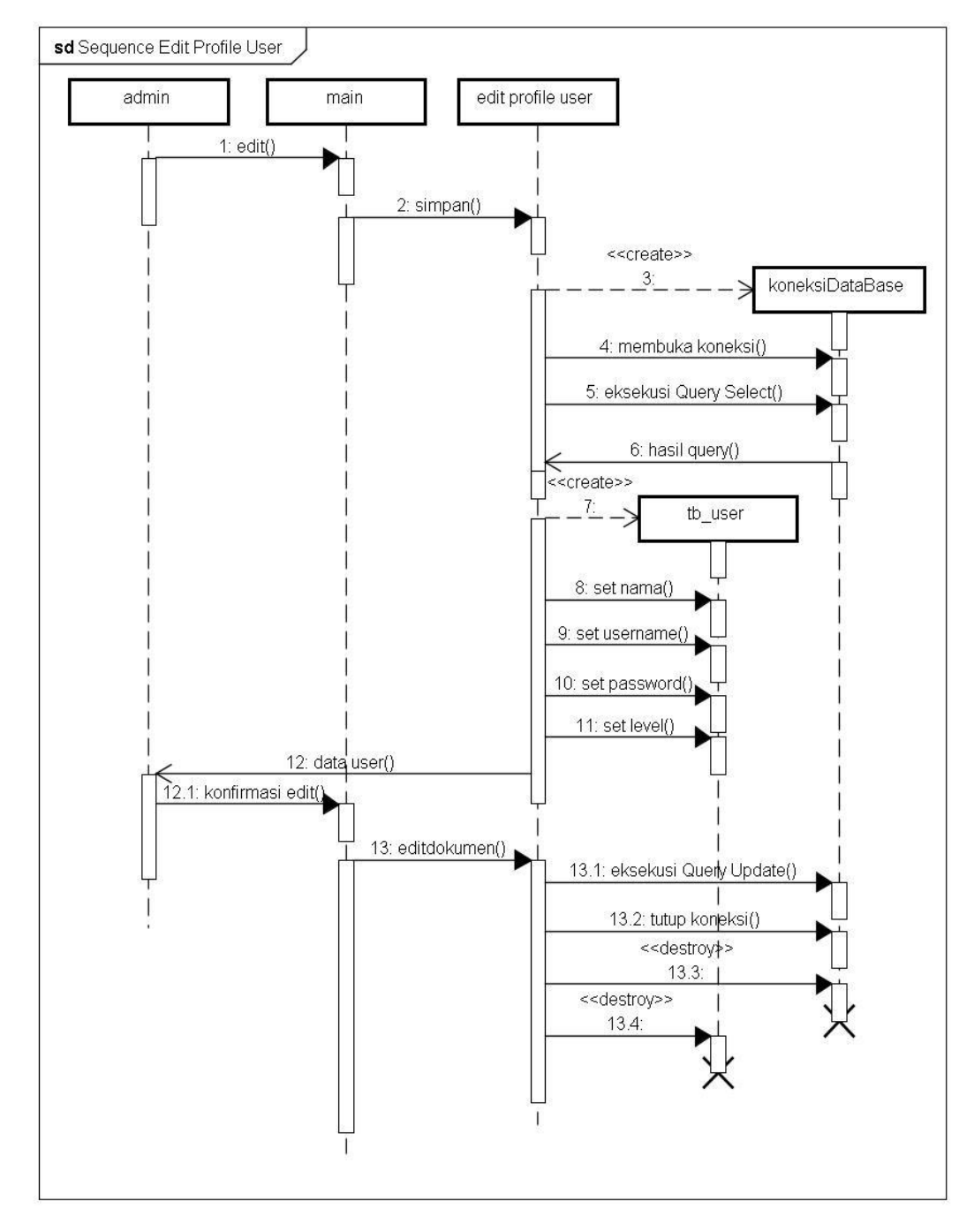

Gambar 4.16 Squence Diagram edit Profil User

Dari gambar di atas fungsi yang dimiliki oleh seorang admin edit Data *User*.

### k. Squence Diagram Pencarian Khusus

Sequence ini menggambarkan Pencarian Khusus di dalam Sistem Edocument Akreditasi SMA UTAMA Bandar Lampung.

Dari gambar di bawah fungsi yang dimiliki oleh seorang admin adalah untuk Cari Dokumen Khusus sesuai kategori yang di inginkan.

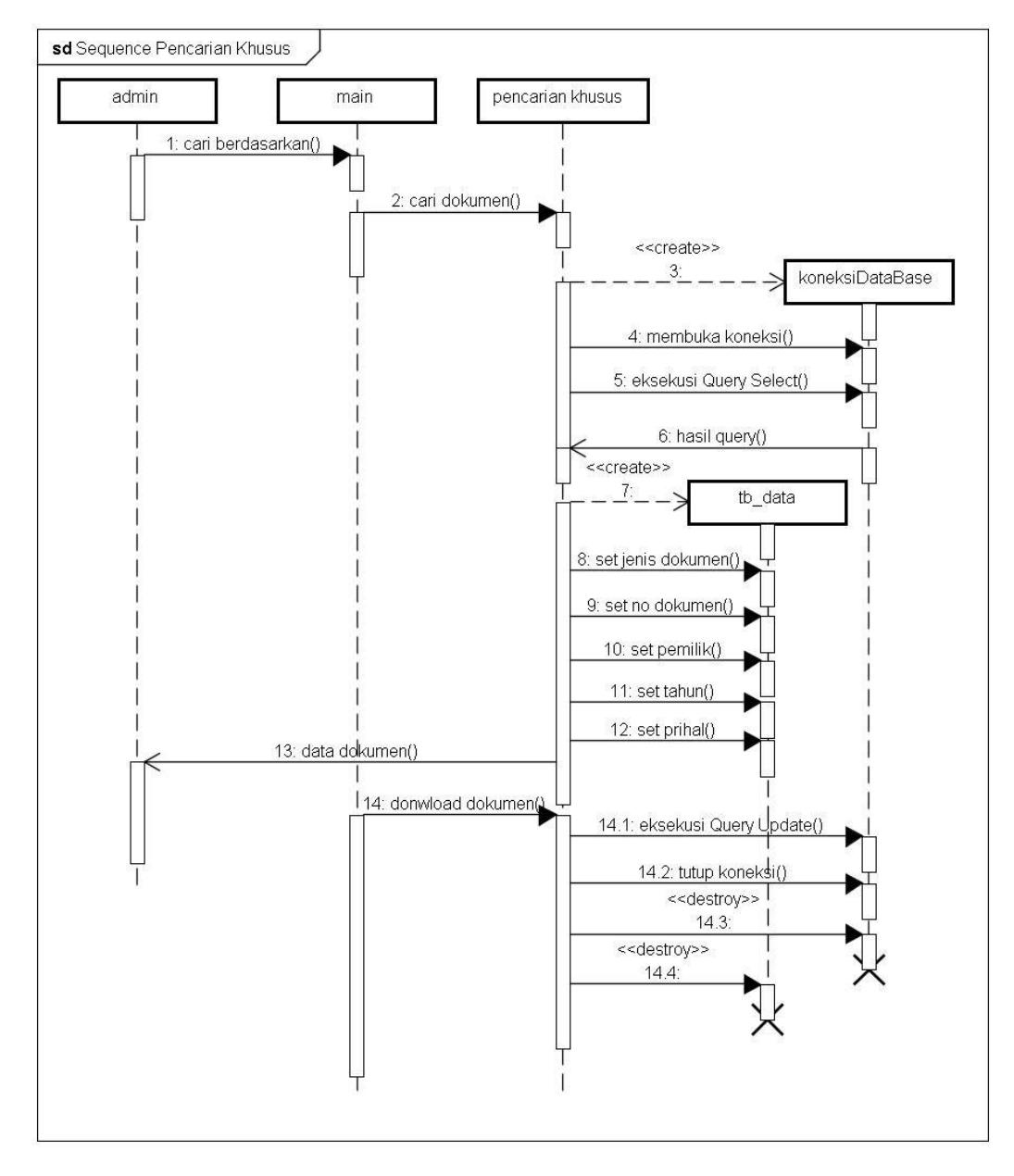

Gambar 4.17 Squence Diagram Pencarian Khusus

### 4.4 Rancangan Tampilan

Berikut merupakan Rerancangan Tampilan Sistem *E-document* Akreditasi SMA UTAMA Bandar Lampung :

## 4.4.1 Rancangan Halaman Login

Halaman ini menampilkan sebuah tampilan dimana Admin dan *User* yang sudah terdaftar bisa masuk ke sistem dengan *input username* dan *password*.

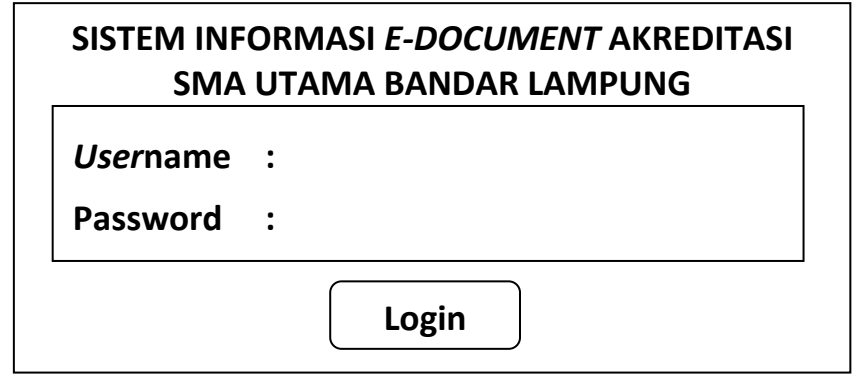

Gambar 4.18 Rancangan Halaman Login

## 4.4.2 Halaman Menu Utama

Halaman ini menampilkan sebuah Tampilan Pembuka yang berisikan tujuh pilihan menu yaitu : 1) Cari Nama Dokumen, 2) Pencarian Khusus (mencari dokumen dengan memilih kategori pencarian yang diinginkan), 3) Rekap Standar, didalam nya terdapat menu tambah data standar, tambah data substandar, dan jenis dokumen, 4) Data Dokumen, didalam nya terdapat menu *input* data dokumen, rekap data dokumen, 5) Data *User*, didalam nya terdapat menu tambah data *user*, rekap data *user*) 6) *Profile* 7) Panduan Aplikasi Sistem *E-document* Akreditasi SMA UTAMA Bandar Lampung. Berikut rancangan halaman utama setelah *login*.

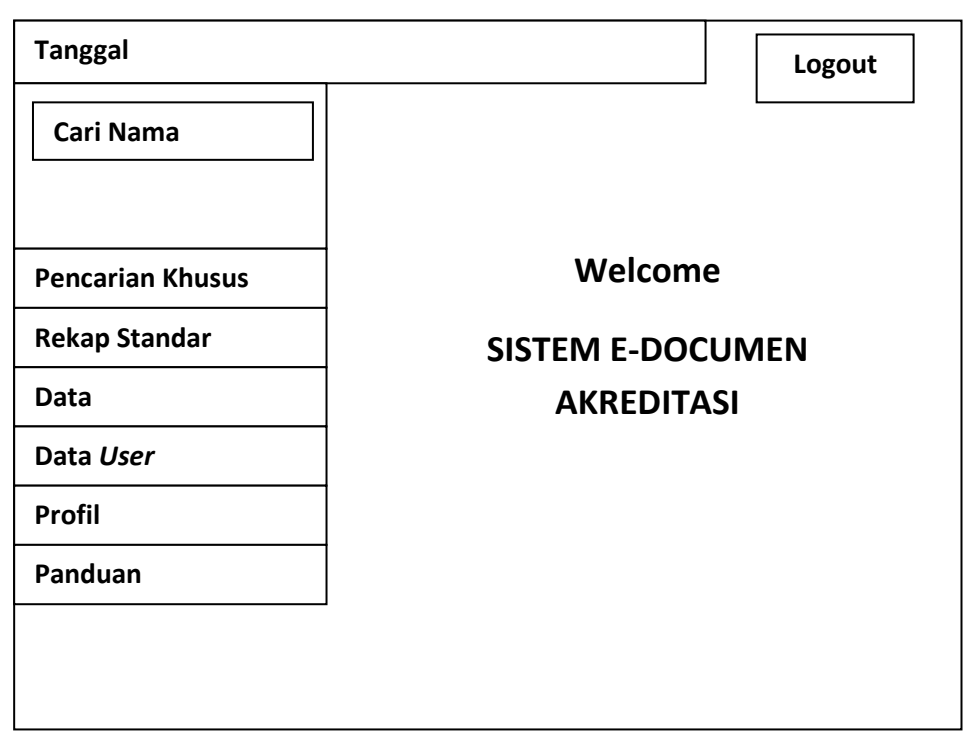

Gambar 4.19 Rancangan Halaman Utama

## 4.4.3 Rancangan Halaman Tambah Data Standar

Halaman ini menampilkan sebuah tampilan dimana Admin dapat menambah data Standar dengan mengisi Nama Standar yang di inginkan dan klik tombol Simpan untuk Tambah Data Standar.

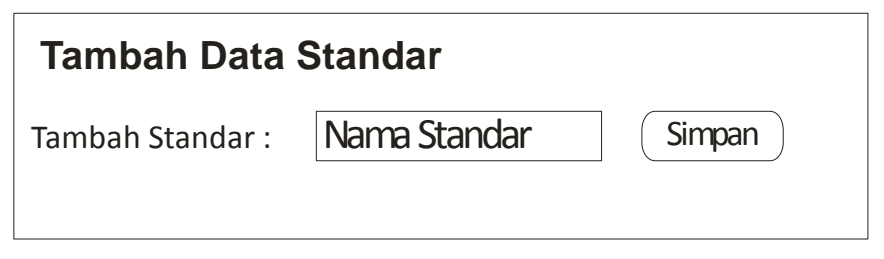

Gambar 4.20 Rancangan Tambah Data Standar

## 4.4.4 Rancangan Halaman Tambah Data SubStandar

Halaman ini menampilkan sebuah tampilan dimana Admin dapat menambah data SubStandar dengan memilih Standar, mengisi Nama SubStandar lalu klik tombol Simpan untuk Tambah Data SubStandar.

| Tambah SubStandar   |                   |  |  |
|---------------------|-------------------|--|--|
| Tambah Standar :    | Pilih Standar 🛛 🗸 |  |  |
| Tambah SubStandar : | Nama SubStandar   |  |  |
| Simpan              |                   |  |  |

Gambar 4.21 Rancangan Tambah SubStandar

### 4.4.5 Rancangan Halaman Tambah Jenis Dokumen

Halaman ini menampilkan sebuah tampilan dimana Admin dapat mengisi Nama Jenis Dokumen lalu klik tombol Simpan untuk menambah Jenis Dokumen.

| Tambah Jenis Dokumen     |                           |  |  |
|--------------------------|---------------------------|--|--|
| Tambah Jenis Dokumen : [ | Nama Jenis Dokumen Simpan |  |  |

Gambar 4.22 Rancangan Tambah Jenis Dokumen

### 4.4.6 Rancangan Halaman *Input* Data Dokumen

Halaman ini menampilkan sebuah tampilan dimana Admin dapat mengisi data dokumen lalu klik tombol Simpan untuk menambah data dokumen, klik reset untuk menambah data dokumen yang baru, dan klik lampiran untuk memasukan lampiran pada dokumen sesuai dengan nomer dokumen yang di inginkan.

| Input Data Dokumen                           |                            |
|----------------------------------------------|----------------------------|
| Standar                                      | Nama Dokumen               |
| Pilih Standar 🗸 🗸                            | Nama Dokumen               |
| Sub Standar                                  | Nomor dokumen              |
| Pilih SubStandar 🗸                           | Nomor Dokumen              |
| Jenis Dokumen                                | Tanggal Terbit             |
| Pilih Jenis Dokumen 🤝                        | Mm/dd/yy 🗢                 |
| Katagori Dokumen                             | Pemilik Dokumen            |
| Pilih Katagori Dokumen 🛛 🗸                   | Pilih Katagori Dokumen 🛛 🗢 |
| Sifat Dokumen                                | Lokasi Fisik               |
| Pilih Sifat Dokumen 🤝                        | Pilih Lokasi 🗸 🗸           |
| Masa Simpan                                  | Prihal                     |
| Pilih Masa Simpan Dokumen $\bigtriangledown$ | Keterangan                 |
| Reset                                        | Lampiran Simpan            |

Gambar 4.23 Rancangan Input Data Dokumen

### 4.4.7 Rancangan Halaman Input Lampiran

Halaman ini menampilkan sebuah tampilan dimana Admin dapat *input* lampiran dengan pilih dokumen didalam *drive* komputer, dan klik *upload file* untuk memasukan dokumen, dan klik Simpan untuk menyimpan.

| Input Lampiran |   |               |
|----------------|---|---------------|
| Pilih Dokumen  | : | Pilih Dokumen |
|                |   | Upload File   |
| Simpan         |   |               |

Gambar 4.24 Rancangan Input Lampiran

### 4.4.8 Rancangan Halaman Rekap Dokumen

Halaman ini menampilkan sebuah tampilan dimana Admin dan *User* dapat melihat dan simpan dokumen sesuai yang diinginkan dengan memilih Standar dan SubStandar.

| Rekap Dokumen   |                    |                   |                    |      |
|-----------------|--------------------|-------------------|--------------------|------|
| Cari Berdasarka | n :                |                   |                    |      |
| Pilih Standar   | $\bigtriangledown$ | Pilih Sub Standar | $\bigtriangledown$ | Cari |

Gambar 4.25 Rancangan Rekap Dokumen

### 4.4.9 Rancangan Halaman Tambah User

Halaman ini menampilkan sebuah tampilan dimana Admin dapat menambah data *user* dengan mengisi Nama, *Username*, *Password*, dan pilih level untuk jadi admin atau *user*. Klik Simpan untuk menyimpan dan klik reset untuk buat baru.

| Tambah User |                                |  |
|-------------|--------------------------------|--|
| Nama        | Nama User                      |  |
| User Name   | User Name                      |  |
| Password    | Password                       |  |
| Level       | Pilih Level $\bigtriangledown$ |  |
| Simpan      | Reset                          |  |

Gambar 4.26 Rancangan Tambah User

## 4.4.10 Rancangan Halaman Rekap Data User

Halaman ini menampilkan sebuah tampilan dimana Admin dapat melihat data *user*.

| Rekap Data User |    |      |          |       |           |            |
|-----------------|----|------|----------|-------|-----------|------------|
| Ν               | lo | Nama | Username | Level | Password  | Aksi       |
| 1               | •  | Ayub | @Ayub    | Admin | 04songoku | Edit Hapus |

Gambar 4.27 Rancangan Rekap Data User

### 4.4.11 Rancangan Halaman Profile

Halaman ini menampilkan sebuah tampilan dimana Admin dan *user* dapat Lihat dan dapat edit data.

| Profile User Edit   | Edit Profile                         |
|---------------------|--------------------------------------|
| Nama Nama User      | Nama Nama User                       |
| User Name User Name | User Name User Name                  |
| Password Password   | Password Password                    |
| Level Pilih Level   | Level Pilih Level $\bigtriangledown$ |
|                     | Simpan Reset                         |

Gambar 4.28 Rancangan Halaman Profile

## 4.4.12 Rancangan Halaman Pencarian Khusus

Halaman ini menampilkan sebuah tampilan dimana Admin dan *User/*Guru dapat mencari dokumen sesuai dengan yang di inginkan dengan cara *ceklis* kotak kecil di atas setiap kategori yang di inginkan untuk mencari dokumen yang di inginkan.

| Cari Dokumen Khusus                                                               |              |  |  |
|-----------------------------------------------------------------------------------|--------------|--|--|
| Cari Berdasarkan :                                                                | Cari         |  |  |
| Jenis Dokumen ▽     No Dokumen ▽     Pemilik       *) Ceklis Dokumen Yang Dinilih | Tahun Prihal |  |  |

Gambar 4.29 Rancangan Pencarian Khusus

## 4.4.13 Rancangan Halaman Panduan Aplikasi

Halaman ini menampilkan sebuah tampilan dimana Admin dan *user* dapat melihat Panduan Aplikasi berisi tentang tahapan kerja untuk mempermudah dalam mengelola aplikasi .

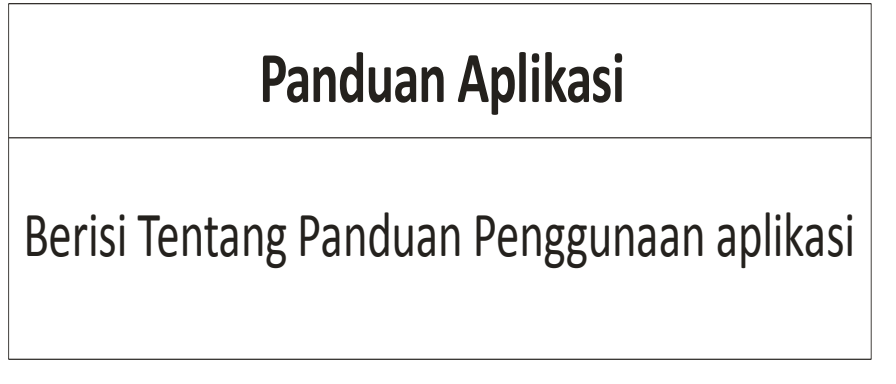

Gambar 4.30 Rancangan Menu Panduan Aplikasi

### 4.5. Hasil Pembahasan

Tahapan implementasi adalah tahap dimana sistem telah digunakan oleh pengguna, kemudian peneliti melaksanakan pelatihan terhadap personil dengan memberi penjelasan yang cukup tentang sistem tersebut.

Implementasi antarmuka merupakan tahapan dalam memenuhi kebutuhan pengguna dalam berinteraksi dengan komputer. Fasilitas antarmuka yang baik sangat membantu pemakai dalam memahami proses yang sedang dilakukan oleh sistem tersebut dan dapat meningkatkan kinerja sistem. Implementasi antarmuka aplikasi Sistem *E-Document* Akreditasi SMA UTAMA Bandar Lampung dapat dilihat sebagai berikut:

### 4.5.1. Halaman Login

Halaman *login* digunakan untuk mengamankan pengguna, Tombol *Login* berfungsi untuk masuk ke menu utama sistem. Gambar halaman *login* dapat dilihat pada gambar 4.31 dibawah ini :

| Firefox                      |                                                                | ÷ [              | - # 💌               |
|------------------------------|----------------------------------------------------------------|------------------|---------------------|
| Calhost/e-dokumen/login.php  |                                                                | 🏠 ⊽ 😋 🚼 ▾ Google | ۶ م                 |
| Most Visited Getting Started |                                                                |                  | Bookmarks           |
|                              | SISTEM E-DOCUMENT<br>AKREDITASI SMA<br>UTAMA BANDAR<br>LAMPUNG |                  |                     |
|                              | Login                                                          |                  |                     |
|                              | admin                                                          |                  |                     |
|                              |                                                                |                  |                     |
|                              | •••••                                                          |                  |                     |
|                              | Remember Me                                                    |                  |                     |
|                              | Login                                                          |                  |                     |
|                              |                                                                |                  |                     |
|                              |                                                                |                  |                     |
|                              |                                                                |                  |                     |
|                              |                                                                |                  |                     |
|                              |                                                                |                  |                     |
|                              |                                                                |                  |                     |
|                              |                                                                |                  |                     |
| 🚱 🔍 🜍 🐸 🧱 🚺                  |                                                                | N 🔺 🗷 🕅 🔚 🕼      | 13:42<br>31/08/2017 |

Gambar 4.31. Tampilan Halaman Login

#### 4.5.2. Halaman Menu Utama

Menu utama merupakan halaman yang mengakses halaman-halaman lain yang ada di aplikasi ini. Halaman menu utama akan muncul apabila *user* berhasil *login*. Tampilan halaman utama dapat dilihat dari gambar dibawah ini.

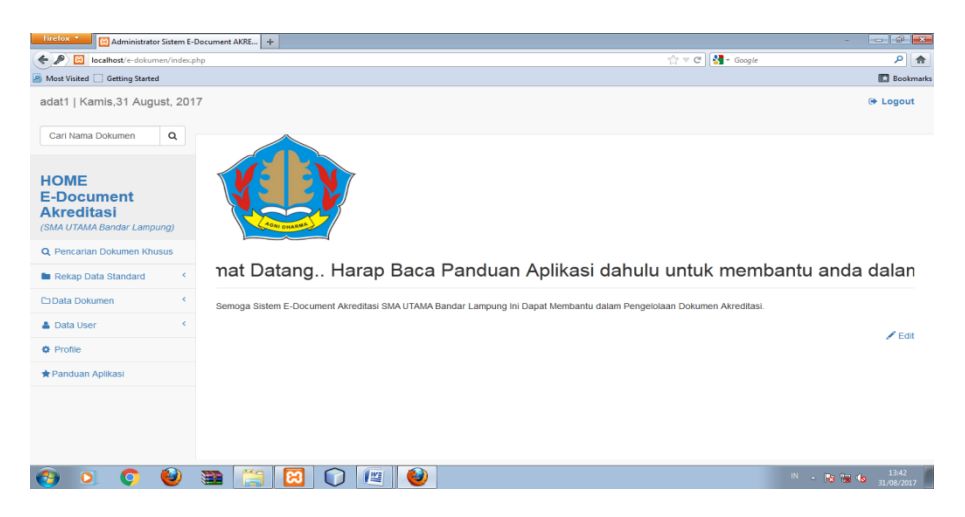

Gambar 4.32. Tampilan Halaman Menu Utama

### 4.5.3. Halaman Tambah Data Standar

Halaman Tambah Data Standar merupakan halaman yang digunakan untuk menglola standar Akreditsi. Di halaman ini admin dapat mengubah dan menghapus Standar sesuai buku pedoman Akreditasi yang di tentukan.

| 🗲 🔟 localhost/e-dokumen/index.php?admin=folder                        |                   |                                   |   | 🕆 C 🛃 - Google | ۵ م       |
|-----------------------------------------------------------------------|-------------------|-----------------------------------|---|----------------|-----------|
| Most Visited 🗍 Getting Started                                        |                   |                                   |   |                | Bookmark  |
| adat1   Kamis,31 August, 201                                          | 7                 |                                   |   |                | (+ Logout |
| Cari Nama Dokumen Q                                                   | Tambah            | Standard                          |   |                |           |
| HOME<br>E-Document<br>Akreditasi                                      | Tambah Standard : | Nama Standard Simpan              |   | Search         |           |
| O Deservation Database Labopungy                                      | No 🔺              | Nama Standard                     | 0 | Aksi           | ٥         |
| Q Pencarian Dokumen Knusus                                            | 1                 | Standar Isi                       |   | Edit Hap       | ous       |
| <ul> <li>Rekap Data Standard</li> <li>Tambah Data Standard</li> </ul> | 2                 | Standar Proses                    |   | Edit Has       | bus       |
| Tambah Data SubStandard                                               | 3                 | Standar Kompetensi Lulusan        |   | Edit Hap       | ous       |
| Tambah Data Jenis Dokumen                                             | 4                 | Standar Pendidik Dan Kependidikan |   | Edit Haş       | pus       |
| Co Data Dokumen K                                                     | 5                 | Standar Sarana Dan Prasarana      |   | Edit Haj       | pus       |
| 🛔 Data User 🤟 <                                                       | 5                 | Standar Pennelolaan               |   |                |           |
| Ø Profile                                                             |                   | - connect sugerclass              |   | Еол На         | us        |
| Danduan Anlikasi                                                      | 7                 | Standar Pemblayaan                |   | Edit Hap       | ous       |
| M Constraint Scholand                                                 |                   |                                   |   |                |           |

Gambar 4.33. Tampilan Halaman Tambah Data Standar

### 4.5.4. Halaman Tambah Data Substandar

Di halaman ini admin dapat menambahkan Substandar dengan memilih standar terlebih dahulu, admin juga dapat mengubah dan menghapus substandar

| Firefox • 🔀 Administrator Sistem E-D                           | ocument AKRE                            | •                 |                                      |                  | *        |                   | ×    |
|----------------------------------------------------------------|-----------------------------------------|-------------------|--------------------------------------|------------------|----------|-------------------|------|
| ( localhost/e-dokumen/index.php?ac                             | Imin=subfolder                          |                   |                                      | ☆ マ C 🛃 - Google |          | ٩                 | =    |
| Most Visited 🗌 Getting Started                                 |                                         |                   |                                      |                  |          | E Book            | omar |
| adat1   Kamis,31 August, 2017                                  | 7                                       |                   |                                      |                  |          | 🕞 Logout          |      |
| Cari Nama Dokumen Q                                            | Tamb                                    | ah SubStandard    |                                      |                  |          |                   |      |
| HOME<br>E-Document<br>Akreditasi<br>(SMA UTAMA Bandar Lampung) | Nama Standa<br>Nama SubSta<br>Nama SubS | rd :Pilh Standard |                                      |                  |          |                   |      |
| Q Pencarian Dokumen Khusus                                     | Simpan                                  |                   |                                      |                  |          |                   |      |
| Rekap Data Standard                                            | Show 10                                 | entries           |                                      | Se               | earch:   |                   |      |
| Tambah Data Standard                                           | No 🍝                                    | Nama Standard 🗘   | Nama SubStandard                     | \$               | Aksi     | ¢                 |      |
| Tambah Data SubStandard                                        | 1                                       | Standar Proses    | RPP Proses                           |                  | edit     | lapus             |      |
| Tambah Data Jenis Dokumen                                      | 2                                       | Standar Isi       | Refrensi Pengembangan Kurikulum      |                  | edit     | lapus             |      |
| 🛓 Data User <                                                  | 3                                       | Standar Isi       | KTSP, Kalender Pendidikan, Pelajaran |                  | edit     | lapus             |      |
| Profile                                                        | 4                                       | Standar Isi       | Berita Acara Rapat & Daftar Hadir    |                  | edit     | lapus             |      |
| ★ Panduan Aplikasi                                             | 5                                       | Standar Proses    | catatan evaluasi proses pembelajaran |                  | edit     | lapus             |      |
| 🚯 🔍 🔕                                                          | 🗃 🦳                                     | 🖾 🕡 😰             |                                      |                  | N - N 18 | 13:43<br>31/08/20 | 17   |

Gambar 4.34. Tampilan Halaman Tambah Data Substandar

### 4.5.5. Halaman Tambah Jenis Dokumen

Di halaman ini admin dapat menginputkan, mengubah, dan menghapus Jenis dokumen. Tombol simpan digunakan untuk simpan atau tambah jenis dokumen, edit untuk mengubah jenid dokumen, dan hapus berfungsi untuk menghapus jenis dokumen.

| Firefox 🔭 🔀 Administrator Sistem E- | Document AKRE +                         |                                   |                  | - 🙃 🖗 🛃                       |
|-------------------------------------|-----------------------------------------|-----------------------------------|------------------|-------------------------------|
| ( Iocalhost/e-dokumen/index.php?a   | admin=jenis_dokumen                     |                                   | ☆ マ C 🛃 - Google | ۹ م                           |
| Most Visited C Getting Started      |                                         |                                   |                  | Bookmar                       |
| adat1   Kamis,31 August, 201        | 17                                      |                                   |                  | 🕒 Logout                      |
| Cari Nama Dokumen Q                 | Tamba                                   | h Jenis Dokumen                   |                  |                               |
| HOME<br>E-Document<br>Akreditasi    | Tambah Jenis Do                         | kumen : Nama Jenis Dokumen Simpan | Se               | earch:                        |
| Dessarias Dekumen Khurus            | No                                      | Nama Jenis Dokumen                | \$<br>Aksi       | \$                            |
| C Pericanan Dokumen Knusus          | 1                                       | Kepegawaian                       | edit             | Hapus                         |
| Tambah Data Standard                | 2                                       | Keuangan                          | edit             | Hapus                         |
| Tambah Data SubStandard             | 3                                       | Pemasaran                         | edit             | Hapus                         |
| Tambah Data Jenis Dokumen           | 4                                       | Pendidikan                        | edit             | Hapus                         |
| 🗅 Data Dokumen 🤇                    | 5                                       | Administrasi                      | edit             | Hapus                         |
| 👗 Data User 🔍 <                     |                                         |                                   |                  |                               |
| O Profile                           | Showing 1 to 5 of                       | 5 entries                         |                  | Previous 1 Next               |
| 🖈 Panduan Aplikasi                  |                                         |                                   |                  |                               |
| 💿 o 📀 🕹                             | (2) (2) (2) (2) (2) (2) (2) (2) (2) (2) | 2 🗊 📖 🔮                           |                  | N - 🔀 📆 🌆 13:43<br>31/08/2017 |

Gambar 4.35. Tampilan Halaman Tambah Jenis Dokumen

### 4.5.6. Halaman *Input* Data Dokumen

Pada halaman ini admin dapat *input* Data Dokumen dengan cara mengisi Halaman yang sudah tersedia. dan tombol Simpan untuk menyimpan, tombol Reset untuk buat baru, dan lampiran bila mau memasukan data lampiran.

| Auministrator Sistem E-Do         | CUTIER AND T                |                       | V.         |          |
|-----------------------------------|-----------------------------|-----------------------|------------|----------|
| localhost/e-dokumen/index.php?adn | nin=input_data              |                       | 🛃 = Google | ۹ م      |
| Most Visited 🗌 Getting Started    |                             |                       |            | Bookman  |
| dat1   Kamis,31 August, 2017      |                             |                       |            | 🕒 Logout |
| Cari Nama Dokumen Q               | Form Input Data Dokume      | า                     |            |          |
| IOME                              | Standard                    | Tanggal Terbit        |            |          |
| -Document<br>kreditasi            | Pilih Standard •            | tgl_terbit            |            |          |
| MA UTAMA Bandar Lampung)          | SubStandard                 | Nama Pemilik Dokumen  |            |          |
| Pencarian Dokumen Khusus          | Pilih SubStandard           | Pilih Pemilik Dokumen |            |          |
| Rekap Data Standard K             | Jenis Dokumen               | Lokasi Fisik Dokumen  |            |          |
| Data Dokumen 🗸                    | Pilih Jenis Dokumen         |                       |            |          |
| Input Data Dokumen                | Nama Dokumen                | Perihal               |            |          |
| 🖺 Rekap Data Dokumen              | Nama Dokumen                | Keterangan            |            |          |
| Data User <                       | No Dokumen                  | Simpan                |            |          |
| Profile                           | No Dokumen                  |                       |            |          |
| Deschara Asiliasi                 | Please fill out this field. | Reset                 |            |          |
| Panduan Apiikasi                  |                             | Lampiran              |            |          |
|                                   |                             |                       |            |          |
|                                   |                             |                       |            |          |

Gambar 4.36. Tampilan Halaman Input Data dokumen

## 4.5.7. Halaman Input Lampiran

Pada halaman ini admin dapat *input* lampiran dengan pilih Nomor dokumen, pilih file dokumen didalam drive komputer, untuk memasukan dokumen, dan klik Simpan untuk menyimpan.

| Firefox Administrator Sistem E-  | Document AKRE +        |                |
|----------------------------------|------------------------|----------------|
| ( Iocalhost/e-dokumen/index.php? | admin=lampiran 👘 🗸 😋 🚼 | Google 🔎 🏚     |
| Most Visited []] Getting Started |                        | Bookmarks      |
| adat1   Kamis,31 August, 201     | 17                     | 🕀 Logout       |
| Cari Nama Dokumen Q              | Input Lampiran         |                |
| HOME                             | Pilih Dokumen          |                |
| E-Document                       | DH001                  |                |
| (SMA UTAMA Bandar Lampung)       | Upload File            |                |
| Q Pencarian Dokumen Khusus       | Browse                 |                |
| Rekap Data Standard              | Simpan                 |                |
| El Data Dokumen K                |                        |                |
| 👗 Data User 🔍 <                  |                        |                |
| O Profile                        |                        |                |
| 🚖 Panduan Aplikasi               |                        |                |
|                                  |                        |                |
|                                  |                        |                |
|                                  |                        |                |
| (3) 0) (0) (2)                   |                        | N - 😼 🖼 🌭 1344 |

Gambar 4.37. Tampilan Halaman Input Lampiran

#### 4.5.8. Halaman Rekap Dokumen

Pada halaman ini Admin dan *User* dapat melihat dokumen per-Standard dan SubStandard dengan pilih Standard lalu pilih SubStandard dan klik tombol cari untuk mencari dokumen, selanjutnya dapat menampilkan dan menyimpan dokumen dengan memilih aksi *download* 

| Iocalhost/e-dokumen/index.php?ac | lmin=cari_rekap |             |                 |            |              |            |            |          | rogie    | . م     |
|----------------------------------|-----------------|-------------|-----------------|------------|--------------|------------|------------|----------|----------|---------|
| Most Visited [] Getting Started  |                 |             |                 |            |              |            |            |          |          | E Bookm |
| idat1   Kamis,31 August, 201     | 7               |             |                 |            |              |            |            |          |          | Logout  |
| Carl Nama Dokumen Q              | Rek             | ap D        | okumer          | 1          |              |            |            |          |          |         |
| HOME                             | Cari Berda      | sarkan :    |                 |            |              |            |            |          |          |         |
| E-Document<br>Akreditasi         | Pilih Sta       | ndard       |                 | Pilih SubS | tandard      | •          | Cari       |          |          |         |
| SMA UTAMA Bandar Lampung)        | Pencaria        | in Dokumen  |                 |            |              |            |            |          |          |         |
| 2 Pencarian Dokumen Khusus       | Show            | 10 🗖 on     | rior            |            |              |            |            |          | Search   |         |
| Rekap Data Standard              | 3110W           | ·· • •      |                 |            |              |            |            |          | Scarch.  |         |
| Data Dokumen <                   | No              | Nama<br>¢   | No<br>Dokumen ‡ | Jenis 0    | Pemilik<br>¢ | Perihal 🗘  | lokasi 0   | lampiran | ¢ Aksi   | 0       |
| Data User <                      | 1               | RPP<br>2014 | RPP14           | Pendidikan | Admin1       | RPP Proses | Ruang Tata | Lampiran | downk    | bad     |
| Profile                          |                 | 2014        |                 |            |              | 2014       | Usana      |          | Hapus    | Edit    |
| Panduan Aplikasi                 | Showing         | 1 to 1 of 1 | entries         |            |              |            |            |          | Previous | 1 Next  |
|                                  |                 |             |                 |            |              |            |            |          |          |         |

Gambar 4.38. Tampilan Halaman Rekap Dokumen

## 4.5.9. Halaman Tambah User

Pada halaman ini admin dapat menambah Data *User* dengan mengisi halaman yang tersedia dan pilih level. Lalau klik tombol simpan untuk menyimpan data *user* dan klik tombol Reset untuk *input* ulang.

|                                      |                         |                              | - 1/ -   |
|--------------------------------------|-------------------------|------------------------------|----------|
| El localhost/e-dokumen/index.php?adi | min=useradXDfgkIMghd782 | ☆ ▼ C <sup>*</sup>    Societ | P 1      |
| Most Visited 🛄 Getting Started       |                         |                              | 🖪 Bookma |
| adat1   Kamis,31 August, 2017        |                         |                              | 🕞 Logout |
| Cari Nama Dokumen Q                  | Form Edit Profile       |                              |          |
| HOME<br>E-Document                   | Nama                    |                              |          |
| Akreditasi                           | Nama                    |                              |          |
| (SMA UTAMA Bandar Lampung)           | Username                |                              |          |
| Q Pencarian Dokumen Khusus           | admin                   |                              |          |
| Rekap Data Standard                  | Password                |                              |          |
| 🗈 Data Dokumen 🤟                     | •••••                   |                              |          |
| 🛓 Data User 🛛 👻                      | Level                   |                              |          |
| Tambah Data User                     | Plih Level              |                              |          |
| Rekap Data User                      |                         |                              |          |
| Profile                              | Reset Simpan            |                              |          |
| 🕇 Panduan Aplikasi                   |                         |                              |          |
|                                      |                         |                              |          |
|                                      |                         |                              | 2.45     |

Gambar 4.39. Tampilan Halaman Tambah User

### 4.5.10. Halaman Rekap Data User

Pada halaman ini admin dapat melihat daftar *user* yang sudah terdaftar, admin juga dapat hapus data *user* dengan cara klik tombol hapus dan klik tombol edit untuk mengedit data *user*.

| 🗧 🔟 localhost/e-dokumen/index.php?adm | in=userkdfjhdue728 | 262535%^%\$555w63 |                |          | 습 = C 🚺 - G                      | ogle |      | ٩         |
|---------------------------------------|--------------------|-------------------|----------------|----------|----------------------------------|------|------|-----------|
| Most Visited Getting Started          |                    |                   |                |          |                                  |      |      | Book      |
| adat1   Kamis,31 August, 2017         |                    |                   |                |          |                                  |      |      | (+ Logout |
| Carl Nama Dokumen Q                   | Data               | User              |                |          |                                  |      |      |           |
| HOME<br>E-Document<br>Akreditasi      | Data User          |                   |                |          |                                  |      |      |           |
| (SMA UTAMA Bandar Lampung)            | Show 10            | entries           |                |          |                                  | sea  | rcn: |           |
| Q Pencarian Dokumen Khusus            | No ^               | Nama 🗘            | Username 🌩     | Level \$ | Password                         | ¢    | Aksi | \$        |
| Rekap Data Standard                   | 1                  | Admin1            | Admin1         | Admin    | 21232f297a57a5a743894a0e4a801fc3 |      | Edit | apus      |
| Data Dokumen                          | 2                  | coba              | @cobauser      | User     | 36e9498fa38e8a7e6e61709935904ef3 |      | Edit | apus      |
| 🕯 Data User 🛛 👻                       | 3                  | dewa              | @dewa          | User     | d9b1d7db4cd6e70935368a1efb10e377 |      | Edit | apus      |
| Tambah Data User                      | 4                  | yogi              | @yogi          | User     | d9b1d7db4cd6e70935368a1efb10e377 |      | Edit | apus      |
| Rekap Data User                       | 5                  | kepala sekolah    | @kepalasekolah | User     | 1cc39ffd758234422e1f75beadfc5fb2 |      | Edit | apus      |
| Profile                               |                    |                   |                |          |                                  |      |      |           |
| 🕈 Panduan Aplikasi                    | 6                  | keuangan          | @keuangan      | User     | 1cc39fld/58234422e1f/bbeadfc5fb2 |      | Edit | apus      |
|                                       | 7                  | ayub              | ayub           | Admin    | 21232f297a57a5a743894a0e4a801fc3 |      | Edit | apus      |
|                                       | - C                |                   |                |          |                                  |      |      | 13.45     |

Gambar 4.40. Tampilan Halaman Rekap Data User

# 4.5.11. Halaman Profile

Pada halaman ini admin dan *user* dapat Lihat dan dapat edit data diri dengan klik tombol edit, kemudiaan isi halaman edit *profile* 

| Firefox * 🔀 Administrator Sistem E-D | ocument AKRE + |        |                                  |                    | 0 💌                 |
|--------------------------------------|----------------|--------|----------------------------------|--------------------|---------------------|
| localhost/e-dokumen/index.php?ad     | lmin=profile   |        |                                  | 🏠 ⊽ C 🛛 🚼 - Google | ۹ م                 |
| Most Visited 🗍 Getting Started       |                |        |                                  |                    | Bookmarks           |
| adat1   Kamis,31 August, 2017        | 7              |        |                                  |                    | Logout              |
| Cari Nama Dokumen Q                  | L Profile Adat | ¢ Edit |                                  |                    |                     |
| HOME                                 | Nama           |        | Adat                             |                    |                     |
| Akreditasi                           | Username       |        | adat1                            |                    |                     |
| (SMA UTAMA Bandar Lampung)           | Password       |        | c3284d0f94606de1fd2af172aba15bf3 |                    |                     |
| Q Pencarian Dokumen Khusus           | Level          |        | 1,-                              |                    |                     |
| Rekap Data Standard                  |                |        |                                  |                    |                     |
| 🗅 Data Dokumen 🤟                     |                |        |                                  |                    |                     |
| 🛔 Data User 🔍 🤇                      |                |        |                                  |                    |                     |
| O Profile                            |                |        |                                  |                    |                     |
| 🚖 Panduan Aplikasi                   |                |        |                                  |                    |                     |
|                                      |                |        |                                  |                    |                     |
|                                      |                |        |                                  |                    |                     |
|                                      |                |        |                                  |                    |                     |
| 📀 o 📀 🥹                              | 🗃 📋 🗃          |        | ۷                                | и.                 | 13:46<br>31/08/2017 |

Gambar 4.41. Tampilan Halaman Profile

| Firefox T 🔀 Administrator Sistem E-I                           | Document AKRE +                                                                                                    |                  | 2 💌                         |
|----------------------------------------------------------------|----------------------------------------------------------------------------------------------------|------------------|-----------------------------|
| ( Iocalhost/e-dokumen/index.php?a                              | dmin=edit_profile8id_user=33                                                                                             | ☆ マ C 🛃 - Google | ۹ م                         |
| Most Visited 🗌 Getting Started                                 |                                                                                                    |                  | Bookmarks                   |
| adat1   Kamis,31 August, 201                                   | 7                                                                                                    |                  | 🕞 Logout                    |
| Cari Nama Dokumen Q                                            | Form Edit Profile                                                                                                    |                  |                             |
| HOME<br>E-Document<br>Akreditasi<br>(SMA UTAMA Bandar Lampung) | Setelah melakukan proses edit system akan logouf secara<br>otomatis, dan silahkan login dengan acount baru anda.<br>Nama |                  |                             |
| Q Pencarian Dokumen Khusus                                     | Adat                                                                                                    |                  |                             |
| Rekap Data Standard                                            | adat1                                                                                                    |                  |                             |
| 🗅 Data Dokumen 🤸                                               | Password                                                                                                    |                  |                             |
| 👗 Data User 🕜                                                  | •••••                                                                                                    |                  |                             |
| Profile                                                        | Level                                                                                                    |                  |                             |
| 🛧 Panduan Aplikasi                                             | Admin                                                                                                    |                  |                             |
|                                                                | Reset Simpan                                                                                                    |                  |                             |
| 📀 o 📀 🔮                                                        | 🖀 🧮 🖾 🗘 🖳 🥹                                                                                                    | м.,              | - 😼 🐄 🌭 13:46<br>31/08/2017 |

Gambar 4.42. Tampilan Halaman Edit Profile

## 4.5.12. Halaman Pencarian Khusus

Pada halaman Pencarian Khusus ini digunakan Admin dan *User* untuk mencari file yang lebih spesifik terdiri dari jenis, nomor, pemilik, tahun, dan perihal dokumen. sehingga data yang diinginkan sesuai dengan keinginan pengguna.

| Firefox * 🙁 Administrator Sistem E-                            | Document AKRE_ +                                                          | 3 💌             |
|----------------------------------------------------------------|---------------------------------------------------------------------------|-----------------|
| localhost/e-dokumen/index.php?a                                | dmin=pencarian_khusus ☆ ♥ ♥ 🛃 • Google                                    | ۹               |
| Most Visited C Getting Started                                 |                                                                           | Bookmarks       |
| adat1   Kamis,31 August, 201                                   | 7                                                                         | 🕒 Logout        |
| Cari Nama Dokumen Q                                            | Cari Dokumen Khusus                                                       |                 |
| HOME<br>E-Document<br>Akreditasi<br>(SMA UTAMA Bandar Lampung) | Cari Berdasarkan :<br>Jenis Dokumen 🖌 No Dokumen 🖌 Pemilik 🖌 tahun perhal | Cari            |
| Q Pencarian Dokumen Khusus                                     | ")Cekis Dokumen yang dipilih                                              |                 |
| Rekap Data Standard                                            |                                                                           |                 |
| Data Dokumen                                                   |                                                                           |                 |
| 🛔 Data User 🤇 <                                                |                                                                           |                 |
| O Profile                                                      |                                                                           |                 |
| 🖈 Panduan Aplikasi                                             |                                                                           |                 |
|                                                                |                                                                           |                 |
| 🚯 🧕 🏮 🔮                                                        | 🗃 🗒 🖸 🕼 🗐                                                                 | IN 🔺 😼 🐂 🍤 1347 |

Gambar 4.43. Tampilan Halaman Pencarian Khusus

## 4.5.13. Halaman Panduan Aplikasi

Pada halaman ini admin dan *user* dapat melihat panduan Aplikasi yang di tampilkan guna membantu pengguna untuk mengakses Sistem *E-Document* Akreditasi SMA UTAMA Bandar Lampung.

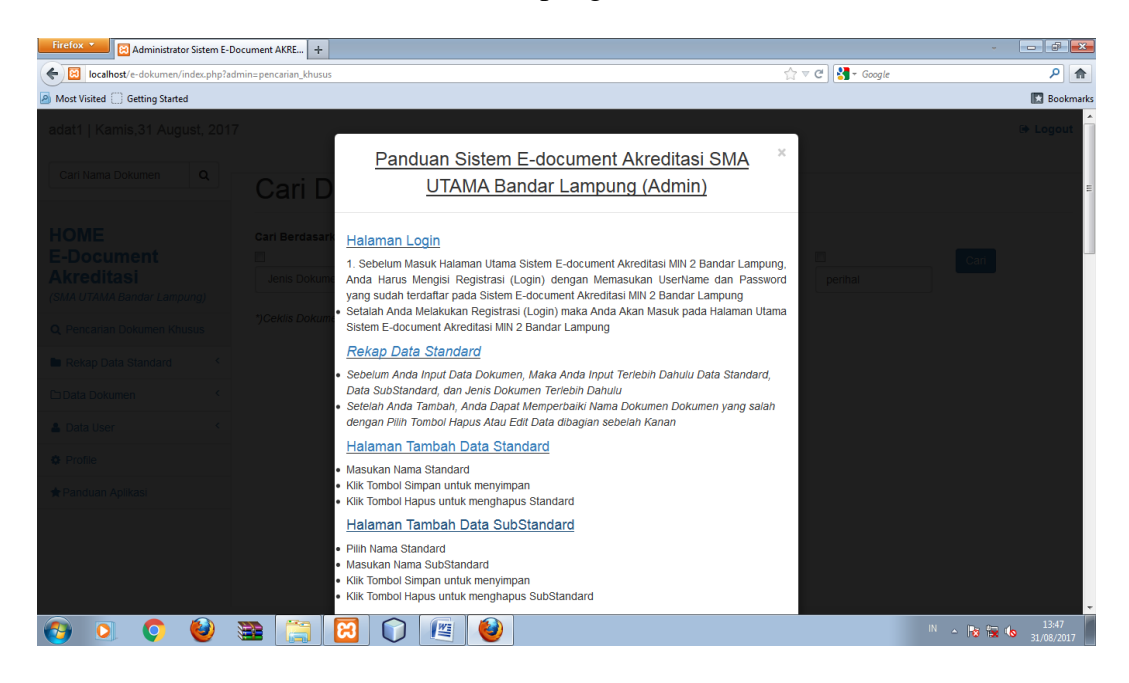

Gambar 4.44. Tampilan Halaman Panduan Aplikasi